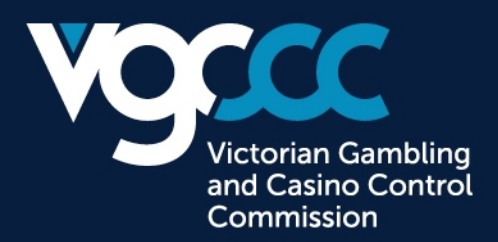

## **Community Benefit Statement lodgement webpage instruction**

- 1. Log in the Community Benefit Statement (CBS) lodgement webpage by using the username and password on the CBS letter provided by the Victorian Gambling and Casino Control Commission (VGCCC).
- 2. Once you log in, select the CBS lodgement year that you are claiming. Double check the Name of Approved Venue, Address, Venue Operator, Licence Number, and Financial Year End appeared on the screen to ensure they are correct.
- 3. Start the lodgement process by filling in the required details as per below screen. Please ensure 'Non-Gaming Revenue proportion %' and 'Non-Gaming Revenue \$' under Class B section are filled in. Otherwise, you will be blocked from entering claims under Class B. This is a new requirement under CBS submission from this year onwards.

| CONTRIBUTIONS FROM GAMING REVENUE                                                                         |                                                                                                    |                                                                                    |                   |                              |
|----------------------------------------------------------------------------------------------------|----------------------------------------------------------------------------------------------------|------------------------------------------------------------------------------------|-------------------|------------------------------|
| CLASS OF CL                                                                                               | ASS OF CLAIM AND CATEGORY WITHIN CLASS                                                                                                    |                                                                                    |                   | Amount of<br>revenue applied |
| CLASS A: Ven                                                                                              | ue operators may claim up to 100 percent of revenue applied to a Class A purpose or activity.                                                 |                                                                                    |                   |                              |
| Class A (a).                                                                                              | Donations, gifts and sponsorship (including cash, goods and services) to another person resident in Victor                                    | ia, not including to the club itself, for the purpose or activities set out below. |                   |                              |
| (i)                                                                                                    | any educational purpose;                                                                                                    |                                                                                    | Complete Schedule | 2000                         |
| (ii)                                                                                                    | the provision of health services or care;                                                                                                    |                                                                                    | Complete Schedule | 0                            |
| (iii)                                                                                                    | services for the prevention and treatment of problem gambling and drug and alcohol addictions;                                                |                                                                                    | Complete Schedule | 0                            |
| (iv)                                                                                                    | housing assistance for disadvantaged persons;                                                                                                 |                                                                                    | Complete Schedule | 0                            |
| (V)                                                                                                    | the relief of poverty;                                                                                                    |                                                                                    | Complete Schedule | 0                            |
| (vi)                                                                                                    | the provision of services and assistance for the aged;                                                                                        |                                                                                    | Complete Schedule | 0                            |
| (vii)                                                                                                    | the provision of services and assistance for young people;                                                                                    |                                                                                    | Complete Schedule | 0                            |
| (viii)                                                                                                    | the protection and preservation of the environment;                                                                                           |                                                                                    | Complete Schedule | 0                            |
| (ix)                                                                                                    | the provision of assistance to relieve distress caused by natural or other disasters;                                                         |                                                                                    | Complete Schedule | 0                            |
| (X)                                                                                                    | the provision of advice, support and services to ex-service personnel, their carers and families;                                             |                                                                                    | Complete Schedule | 0                            |
| (xi)                                                                                                    | any other philanthropic or benevolent purpose;                                                                                                |                                                                                    | Complete Schedule | 0                            |
| (xii)                                                                                                    | any sporting or recreational purpose, excluding any club that holds a venue operator's licence.                                               |                                                                                    | Complete Schedule | 0                            |
| Class A (b).                                                                                              | The cost of providing and maintaining sporting facilities for use by club members.                                                            |                                                                                    | Complete Schedule | 0                            |
| Class A (c).                                                                                              | The cost of any subsidy for the provision of goods and services but excluding alcohol.                                                        |                                                                                    | Complete Schedule | 0                            |
| Class A (d).                                                                                              | Voluntary services provided by members and/or staff of the club to another person in the community, in fulfilment of                          | Class A(a)(i)-(xii) above.                                                         | Complete Schedule | 0                            |
| Class A (e).                                                                                              | Advice, support and services provided by the RSL (Victorian Branch) to ex-service personnel, their carers and famili                          | ies.                                                                               | Complete Schedule | 0                            |
|                                                                                                    |                                                                                                    |                                                                                    | CLASSA - TOTAL    | 2000                         |
| CLASS B: Ven                                                                                              | ue operators may claim an amount equal to the proportion of the club's non-gaming revenue to its total reve                                   | nue for Class B.                                                                   |                   |                              |
|                                                                                                    | Non-Gaming Revenue proportion % (Provide this value BEFORE completing schedules)                                                              |                                                                                    |                   |                              |
|                                                                                                    | Non-Gaming Revenue \$                                                                                                    |                                                                                    |                   |                              |
| Class B (a).                                                                                              | Capital expenditure.                                                                                                    |                                                                                    | Complete Schedule | 0                            |
| Class B (b).                                                                                              | Financing Costs (including principal and interest).                                                                                           |                                                                                    | Complete Schedule | 0                            |
| Class B (c).                                                                                              | Retained earnings accumulated during the year.                                                                                                |                                                                                    | Complete Schedule | 0                            |
| Class B (d).                                                                                              | d). The provision of buildings, plant or equipment over \$10,000 per item excluding gaming equipment or the gaming machine area of the venue. |                                                                                    | Complete Schedule | 0                            |
| Class B (e).                                                                                              | Operating costs.                                                                                                    |                                                                                    | Complete Schedule | 1000                         |
|                                                                                                    | CLASS B - TOTAL 1000                                                                                                    |                                                                                    |                   | 1000                         |
| CLASS C: Venue operators may claim up to 100 percent of revenue applied to a Class C purpose or activity. |                                                                                                    |                                                                                    |                   |                              |
| Class C (a).                                                                                              | The provision of responsible gambling measures and activities but excluding those required by law.                                            |                                                                                    | Complete Schedule | 0                            |
| Class C (b).                                                                                              | (b). Reimbursement of expenses reasonably incurred by volunteers.                                                                             |                                                                                    | Complete Schedule | 0                            |
| Class C (c).                                                                                              | CBS preparation and auditing expenses to a maximum of \$3,000.                                                                                |                                                                                    | Complete Schedule | 100                          |
| CLASS C - TOTAL 100                                                                                       |                                                                                                    |                                                                                    |                   |                              |
| CBS TOTAL (CLASS A + B + C) 3100                                                                          |                                                                                                    |                                                                                    |                   |                              |

Victorian Gambling Level 4, 12 Shelley Street, Richmond VIC 3121 GPO Box 1988, Melbourne VIC 3001 and Casino Control T: 1300 599 759 | E: contact@vgccc.vic.gov.au Commission vgccc.vic.gov.au

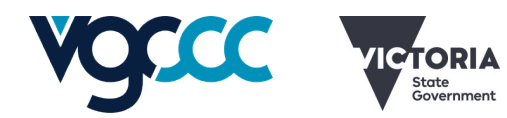

OFFICIAL

4. Click 'Complete Schedule' in the Summary page to enter your detailed claims.

| CONTRIBUTIONS FROM GAMING REVENUE        |                                                                                                    |                   |                              |
|------------------------------------------|----------------------------------------------------------------------------------------------------|-------------------|------------------------------|
| CLASS OF CLAIM AND CATEGORY WITHIN CLASS |                                                                                                    |                   | Amount of<br>revenue applied |
| CLASS A: Ven                             | ue operators may claim up to 100 percent of revenue applied to a Class A purpose or activity.                                                                                                |                   |                              |
| Class A (a).                             | Donations, gifts and sponsorship (including cash, goods and services) to another person resident in Victoria, not including to the club itself, for the purpose or activities set out below. | ~                 |                              |
| (i)                                      | any educational purpose;                                                                                                    | Complete Schedule | 2000                         |
| (ii)                                     | the provision of health services or care;                                                                                                    | Complete Schedule | 1000                         |
| (iii)                                    | services for the prevention and treatment of problem gambling and drug and alcohol addictions;                                                                                               | Complete Schedule | 0                            |
| (iv)                                     | housing assistance for disadvantaged persons;                                                                                                    | Complete Schedule | 0                            |
| (V)                                      | the relief of poverty;                                                                                                    | Complete Schedule | 0                            |
|                                          |                                                                                                    |                   |                              |

5. Enter your CBS claims. Then, click 'Complete. Return Balance to CBS' to return to the previous Summary page.

| COMMUNITY B                                                                                                    | COMMUNITY BENEFIT STATEMENT - SCHEDULE                                                                                                    |        |  |  |
|----------------------------------------------------------------------------------------------------|----------------------------------------------------------------------------------------------------|--------|--|--|
| Class A (a).                                                                                                    | Class A (a). Donations, gifts and sponsorship, including cash, goods and services (excluding purposes or<br>activities conducted for profit or commercial purpose and excluding a gift or donation of alcohol) to<br>another person resident in Victoria, not including to the club itself, for the purpose or activities set<br>out below: |        |  |  |
| Class A (a). (ii)                                                                                                | the provision of health services or care;                                                                                                    | Amount |  |  |
| Donations                                                                                                    |                                                                                                    | 1000   |  |  |
| Gifts                                                                                                    |                                                                                                    | 0      |  |  |
| Sponsorships                                                                                                    |                                                                                                    | 0      |  |  |
|                                                                                                    | TOTAL                                                                                                    | 1000   |  |  |
| Optional details of contributions made (eg. donation made to the Cancer Council during Cancer Awareness<br>Week) |                                                                                                    |        |  |  |
| Complete. Return Balance to CBS                                                                                  |                                                                                                    |        |  |  |

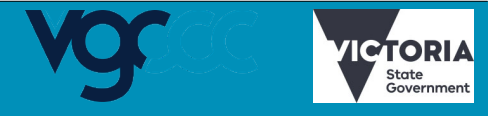

6. Detail Description (example: Utilities) and Original Cost (example: 20000) are required under Class B claims. The CBS claim will be automatically calculated based on the non-gaming revenue proportion % previously entered. Then, click 'Add/Update Entry' to reflect your claim in the below section. Click 'Complete. Return Balance to CBS' to return to the Summary page and check if the claims are included in the Summary Page. If you wish to delete an entry, please click X mark under 'Del?' Column.

| COMMUNITY BENEFIT STATEMENT - SCHEDU                                                                                                    | COMMUNITY BENEFIT STATEMENT - SCHEDULE |         |          |  |
|----------------------------------------------------------------------------------------------------|----------------------------------------|---------|----------|--|
| Class B (e). Operating costs. Operating costs include employment costs, but do not include the cost of staff whose principal place of employment is outside Victoria. Employment costs also include wages and salaries plus all on-costs such as superannuation and other entitlements, and benefits to the employee that attract fringe benefits tax. Operating costs also include management fees (not ancillary to gaming services), electricity, rent etc. Payments made to players and officials of sporting clubs are claimable as operating costs. Please provide details and the amount for each item. |                                        |         |          |  |
|                                                                                                    |                                        | Amo     | unt      |  |
| Utilities                                                                                                    |                                        |         |          |  |
| Original Cost 20000 @ 40.00% =                                                                                                    |                                        | 8000.00 |          |  |
| Add/Update Entry Clear                                                                                                    |                                        |         |          |  |
| Details                                                                                                    |                                        | Amount  | Del?     |  |
| Superannuation                                                                                                    |                                        | \$400   | <b>X</b> |  |
| Wages                                                                                                    |                                        | \$4,000 | <b>X</b> |  |
| Work Cover                                                                                                    |                                        | \$200   | <b>X</b> |  |
|                                                                                                    | TOTAL:                                 | \$4,600 |          |  |
| Complete. Re                                                                                                    | eturn Balance to CBS                   |         |          |  |

## 7. Fill out the Declaration section.

| I. (the person lodging this CBS), certify that:                                                                                                    |  |  |
|----------------------------------------------------------------------------------------------------|--|--|
| 1. The claims are consistent with the Ministerial Order made on 22 June 2012.                                                                                                    |  |  |
| 2. a) The percentage (if any) of the venue's gaming revenue applied in the financial year to community purposes or activities under Classes A, B and C; and<br>b) the value of any non-financial contribution to community purposes (e.g. voluntary work) by, or on behalf of, the venue operator in the financial year, expressed as a percentage of the venue's revenue in the financial year, and<br>c) any amount payable by a gaming operator in the financial year under a declaration made by the VGCCC under section 3.6.8(4A) of the Gambing Regulation Act 2003 (the Act) in respect of the Club, expressed as a percentage of the venue's gaming revenue in the financial year - |  |  |
| is [tick one of the following]                                                                                                    |  |  |
| <ul> <li>○ less than</li> <li>○ equal to</li> <li>● greater than</li> </ul>                                                                                                    |  |  |
| 8 1/3 per cent of the venue's gaming revenue for that financial year, as the required by section 3.6.2 of the Act.                                                                                                    |  |  |
| for and on behalf of the venue operator                                                                                                    |  |  |
| (position/title of signatory)                                                                                                    |  |  |
| <sup>3</sup> I,                                                                                                    |  |  |

- 8. Please ensure to attach your Auditor's report. If the auditor's report is not attached, your CBS is not considered as submitted. If the gambling regulatory body is named in the Auditor's report, the name used must be the "Victorian Gambling and Casino Control Commission" or the acronym "VGCCC" otherwise the Commission will not accept your CBS submission.
- 9. Click 'View Completed Statement prior to Submission' to review your CBS claims before submission.

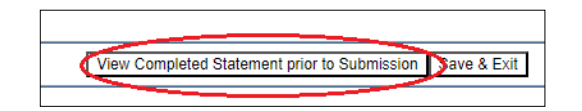

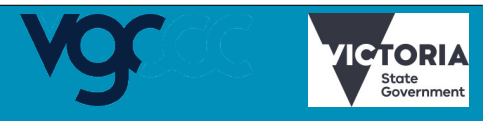

OFFICIAL

10. After confirming your CBS claims, please ensure to click 'Submit'. Your CBS is not submitted until the 'Submit' button is clicked.

| COMMUNITY BENEFIT STATEMENT - SCHEDULES                                                                |                                  |         |  |
|----------------------------------------------------------------------------------------------------|----------------------------------|---------|--|
| Class                                                                                                  | Details                          | Amount  |  |
| Class A (a). (i)                                                                                       | Donations / Gifts / Sponsorships | \$2,000 |  |
| Class A (a). (ii)                                                                                      | Donations / Gifts / Sponsorships | \$1,000 |  |
| Class B (e).                                                                                           | Superannuation                   | \$400   |  |
| Class B (e).                                                                                           | Work Cover                       | \$200   |  |
| Class B (e).                                                                                           | Wages                            | \$4,000 |  |
| Class C (c).                                                                                           | Test CBS Audit                   | \$100   |  |
| Submit         Print           Press 'Submit' to lodge CBS or 'Return to CBS' to make further changes. |                                  |         |  |

11. Once your lodgement is completed, you will see a 'Lodgement Confirmation' screen. We recommend that you print this lodgement receipt. You can print or save the page by selecting 'Print'.

| Victorian Gambling and<br>Casino Control Commission                                                                                                    |                        |
|----------------------------------------------------------------------------------------------------|------------------------|
|                                                                                                    |                        |
|                                                                                                    | Lodgement Confirmation |
| Thank you for your lodgement. Your CBS has been received.<br>Venue: I<br>Your receipt number is<br>Lodgement Date: 30/06/2023<br>Print Continue<br>It is recommended you print this lodgement receipt. Please contact the VGCCC if you have any further queries.<br>Victorian Gambling and Casino Control Commission<br>12 Shelley Street<br>Richmond VIC 3121<br>Phone: Phone: 1 300 599 759<br>Email: Contacts |                        |

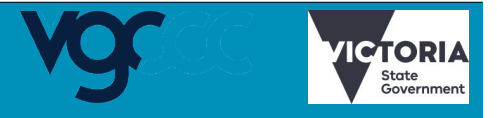